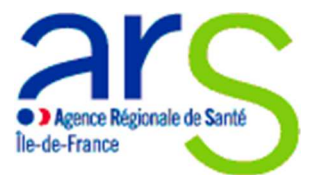

# MODE OPERATOIRE – APPLICATION INFORMATIQUE ASSISTANTS UNIVERSITAIRES DE MEDECINE GENERALE- VAGUE 7 (2020-2022)

Profil AUMG (Assistants Universitaires de Médecine Générale)

## Il est préférable d'utiliser cette application sur Mozilla Firefox.

## I- Points importants

Cette application informatique concerne le dépôt des dossiers pour le recrutement d'AUMG (Assistants Universitaires de Médecine Générale) de la vague 7 : 2020-2022.

Si vous êtes un jeune médecin intéressé par le dispositif d'AUMG, vous devez au préalable vous rapprocher du DUMG (Département Universitaire de Médecine Générale) de votre Université (ou d'une Université avec laquelle vous souhaitez travailler) afin de lui présenter votre projet.

Chaque acteur du projet (Université, structure de soins, et AUMG) devront compléter une partie de l'appel à candidatures, mais auront accès à l'ensemble des informations en lecture seule.

Seules les Universités ont la responsabilité de joindre les pièces justificatives demandées (les structures de soins et les AUMG ne peuvent pas le faire).

#### II- Informations d'ordre général

#### La connexion :

- L'Université qui recrute doit se connecter <u>en premier</u>, avant la structure de soins et l'AUMG pressenti.

- Elle va saisir votre email et vous allez donc recevoir un mail de bienvenue de l'application avec vos identifiants de connexion.

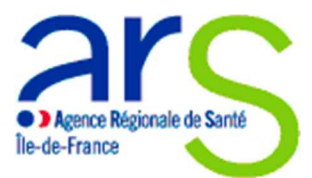

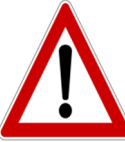

Si l'Université vous indique avoir complété ces informations sur le candidat pressenti mais que vous n'avez pas reçu de mail de bienvenue merci de :

- Regarder dans vos courriers indésirables
- Prendre contact avec l'ARS IDF

## Pour compléter votre demande :

- Plusieurs items avec astérisques rouges doivent obligatoirement être complétés et sont donc bloquants pour la suite de la saisie lorsqu'ils ne sont pas renseignés.

Valable pour tous les onglets : Si vous quittez l'application et/ou l'onglet concerné sans cliquer sur « Enregistrer », toutes les informations saisies sur la page seront automatiquement supprimées.

Une fois le premier onglet complété par l'Université (Identification) les Universités, les structures de soins et les AUMG peuvent compléter les différents onglets dans n'importe quel ordre.

Si vous n'arrivez pas à changer d'onglets, cliquer sur « afficher » dans le tableau des candidatures de l'onglet identification, puis sur l'onglet que vous souhaitez.

Les AUMG pressentis devront compléter les onglets suivants :

- Projet de création

- Candidat

- Engagement (à compléter avec l'Université et la structure de soins partenaire)

Les autres onglets seront en lecture seule pour le profil AUMG et complétés soit par l'Université, soit par la structure de soins.

<u>NB</u>: au-dessus de chaque page, une phrase en rouge vous précise par qui l'onglet doit être complété.

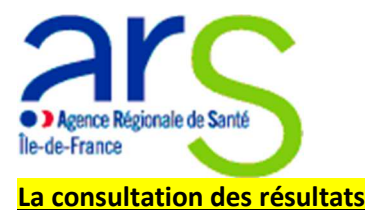

-Vous aurez accès aux résultats après la commission de sélection (qui se tiendra <u>le 21 Avril 2020</u>) en vous connectant <u>sur cette application avec vos identifiants (onglet « Nouvelle demande » et sous-onglet « Décision »).</u>

-<u>Rappel</u> : merci de bien vouloir consulter le cahier des charges du dispositif avant tout dépôt de candidature.

**III-Mode opératoire** 

<u>1<sup>e</sup> étape : (une fois les identifiants de connexion reçus par mail).</u>

Prendre connaissance des informations mentionnées sur l'onglet accueil.

#### 2<sup>ème</sup> étape : Création d'un dossier pour un poste d'AUMG

#### **Onglet identification :**

<u>NB</u>: cet onglet est en lecture, vous ne pouvez pas le modifier car c'est l'Université qui doit le compléter.

Vous pouvez cliquer sur « afficher » à gauche sur le tableau des candidatures afin de voir apparaitre toutes les informations de la page.

| Noted Second Oc                                                                                                    |                                                                                                    | Création de postes d'AUMG (Assistants U                                                          | niversitaires de Médecin | e Générale) Vague 5 (2018-2020)<br>Application Ext. de test.<br>Se deconceter⊗ |
|----------------------------------------------------------------------------------------------------|----------------------------------------------------------------------------------------------------|--------------------------------------------------------------------------------------------------|--------------------------|--------------------------------------------------------------------------------|
|                                                                                                    | Bingennen: Docker corport Docken Profil : AUMG Singerimer Onglet à complèter par l'Universit                              | 6                                                                                                |                          |                                                                                |
| and the second second s |                                                                                                    | CRÉATION DES IDEN                                                                                | TIFIANTS                 |                                                                                |
|                                                                                                    |                                                                                                    | Nom                                                                                              | Prénom                   | Erral                                                                          |
|                                                                                                    | Structure de soins                                                                                                    | groupe medical chanteloup en brie l'Isturial                                                     |                          | khau@univ-paris13.fr                                                           |
|                                                                                                    | AUMG                                                                                                    | Couderc                                                                                          | Audrey                   | audreymariep2@hotmail.fr                                                       |
|                                                                                                    |                                                                                                    | IDENTIFICATION DE L'U                                                                            | NIVERSITE                |                                                                                |
|                                                                                                    | Renouvellement d'un contrat d'AUMG<br>« S'ill s'agit d'un renouvellement, le c<br>S'ill s'agit d'un primo-recrutement, le | e<br>contrat est signé pour une durée d'un an.<br>e contrat est signé pour une durée de 2 ans. » | Oui                      |                                                                                |
|                                                                                                    | Ordre de priorité :                                                                                                    |                                                                                                  | 1                        |                                                                                |
|                                                                                                    | Nom de l'Université * :                                                                                                   |                                                                                                  | PARIS 13                 |                                                                                |
|                                                                                                    | Nom du Doyen * :                                                                                                    |                                                                                                  | Dumas Jean luc           |                                                                                |
|                                                                                                    | Nom du Président de l'Université * :                                                                                      |                                                                                                  | ASTRUC Jean Pierre       |                                                                                |
|                                                                                                    | Adresse (Siège - Agence comptable of                                                                                      | de funiversité) * :                                                                              | 99 avenue JB Clement     |                                                                                |
|                                                                                                    | CP * :                                                                                                    |                                                                                                  | 93430                    |                                                                                |
|                                                                                                    | Vile * :                                                                                                    |                                                                                                  | Villetaneuse             |                                                                                |
|                                                                                                    | Directeur du DUMG                                                                                                    |                                                                                                  |                          |                                                                                |
|                                                                                                    | Nom * :                                                                                                    |                                                                                                  | MERCIER ALAIN            |                                                                                |
|                                                                                                    | Courriel * :                                                                                                    |                                                                                                  | alain.mercier@univ-pa    | ris13.fr                                                                       |
|                                                                                                    | Téléphone * :                                                                                                    |                                                                                                  | 3361280194               |                                                                                |
|                                                                                                    | Responsable du projet au sein de                                                                                          | e l'Université (ou tuteur de l'AUMG)                                                             |                          |                                                                                |
|                                                                                                    | Nom*:                                                                                                    |                                                                                                  | MERCIER ALAIN fami       |                                                                                |
|                                                                                                    | Qualté * :                                                                                                    |                                                                                                  | Professeur des univer    | sités                                                                          |
|                                                                                                    | Fonction * :                                                                                                    |                                                                                                  | Directeur du départem    | ent de médecine Générale                                                       |
|                                                                                                    | Courriel 5                                                                                                    |                                                                                                  | alain marciar@univ.na    | te 10 fr                                                                       |

Il est normal à ce stade que le dossier soit incomplet car tous les onglets n'ont pas encore été complétés.

Vous et vos partenaires pouvez compléter les différents onglets dans l'ordre que vous souhaitez pour votre candidature, <u>mais</u> TOUS les onglets doivent obligatoirement être complétés à

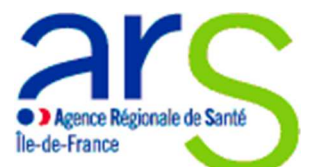

la date de clôture de l'appel à candidature (le 3 Avril 2020) pour que votre demande soit prise en compte.

Onglet Identification du partenaire

- Cliquer sur afficher sur le tableau des candidatures
- Cliquer sur l'onglet « identification du partenaire »

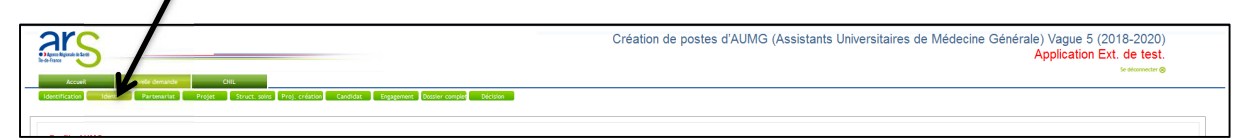

Cet onglet est à compléter par la structure de soins partenaire du projet ; vous y avez donc accès en lecture seule et pouvez consulter les informations transmises par la structure de soins, dans le cas où elle aurait commencé à compléter cet onglet.

| Note:         Note:         Note: <th< th=""><th>Accust Norvella Germande Crist</th><th>Création de postes d'AUMG (Assistants Universitaires de Médecine Générale) Vague 5 (2018-2020)<br/>Application Ext. de test.<br/>Veterrente €</th></th<>                                                                                                    | Accust Norvella Germande Crist                        | Création de postes d'AUMG (Assistants Universitaires de Médecine Générale) Vague 5 (2018-2020)<br>Application Ext. de test.<br>Veterrente € |
|----------------------------------------------------------------------------------------------------|-------------------------------------------------------|----------------------------------------------------------------------------------------------------|
| Description           Description         Interfact Name         Interfact Name                                                                                                    | dentification Ident. Partenariat Projet               | Struct zong Proj. creation Candida: Espannen Daske conper Deckon                                                                            |
| Destriction provide a strict of transmission provide a strict of transmission provide a strict o strict o strict o strict o strict o strict o strict o strict o strict o strict o strict o strict o strict o strict o strict o strict o strict o strict o strict o str | Profil : AUMG                                         |                                                                                                    |
| IDENTIFICATION DE LA STRUCTURE DE SONS PARTESAIRE DU PROJET           Nort         Insolutions attor à localita           Nort         Sons Hole           Nort         Sons Hole           Anaré de la constructure de sons Hole         Sons Hole           Anaré de la constructure de sons Hole         Sons Hole           Anaré de la constructure de sons Hole         Sons Hole           Anaré de la constructure de sons (Inclutor de sons (Inclutor de sons                                                                                                    | Onglet à complèter par la structure de soins          |                                                                                                    |
| Pain         procession           Spein         Spein relation and interpreter frame           Spein         Spein relation and interpreter frame           Spein         Spein relation and interpreter frame           Spein relation and interpreter frame         Spein relation and interpreter frame           Spein relation and interpreter frame         Spein relation and interpreter frame           Spein relation and interpreter frame         Spein relation and interpreter frame           Spein relation and interpreter frame         Spein relation and interpreter frame           Spein relation and interpreter frame         Spein relation and interpreter frame           Spein relation and interpreter frame         Spein relation and interpreter frame           Spein relation and interpreter frame         Spein relation and interpreter frame           Spein relation and interpreter frame         Spein relation and interpreter frame           Spein relation and interpreter frame         Spein relation and interpreter frame           Spein relation and interpreter frame         Spein relation and interpreter frame           Spein relation and interpreter frame         Spein relation and interpreter frame           Spein relation and interpreter frame         Spein relation and interpreter frame           Spein relation and interpreter frame         Spein relation and interpreter frame <th></th> <th>IDENTIFICATION DE LA STRUCTURE DE SOINS PARTENAIRE DU PROJET</th>                                                                                                    |                                                       | IDENTIFICATION DE LA STRUCTURE DE SOINS PARTENAIRE DU PROJET                                                                                |
| Ingent         Sected bin           Sected bin         Finder Sected bin           Sected bin         Finder Sected bin           Sected bin         Finder Sected bin           Sected bin         Sected bin           Sected bin         Sected bin                                                                                                    | Nom*:                                                 | groupe medical charteloup en brie l' Isturial                                                                                               |
| Accesse         Initial statistic statistic statistic           Accesse         Trike statistic statistic           Accesse         Trike statistic           Accesse         Trike statistic                                                                                                    | Type *                                                | Cabinet Ilbéral                                                                                                    |
| GP*         760           GP*         Deadloop           Files         Deadloop           Files         10/00/00           Files         Deadloop           Files         Deadloop                                                                                                    | Agresse * :                                           | pi route de la terme du pavilion                                                                                                    |
| Na*         Dataga           Fiss*         Fiss           Fiss*         Fiss           Fiss         Fiss           Fiss*         Fiss           Fiss*         Fiss           Fiss*         Fiss           Fiss*         Fiss           Fiss*         Fiss           Fiss*         Fiss           Fiss*         Fiss*           Fiss*         Fiss*           Fiss*         Fiss*           Fiss*         Fiss*           Fiss*         Fiss*           Fiss*         Fiss*           Fiss*         Fiss*           Fiss*         Fiss*                                                                                                    | CP*:                                                  | 77800                                                                                                    |
| Frees*         [Frees*]           Frees*         [Frees*]           Anaponable du projet as edus du projet as edus du                                                           | Vile*:                                                | Chenteloup                                                                                                    |
| Ratportable da projet au settio de la structure de solosi (on la demonstrational)                                                                                                    | Finess * :                                            | 2147483647                                                                                                    |
| No.*         Obs           Obs**         Mono           Statistic         Mono           Fonder*:         Def           Source*:         Mono           Fonder*:         Mono           Baltistic         Mono                                                                                                    | Responsable du projet au sein de la structure de soin | is (ou tuteur de FAUMG)                                                                                                    |
| Datab         Monit           Scalab         Monit           Scalab         Def           Scalab         Def           Scalab         Def           Scalab         Def           Scalab         Def           Scalab         Def           Scalab         Def           Scalab         Def           Scalab         Def                                                                                                    | Nom*:                                                 | Khuu                                                                                                    |
| Paradia **         Def           Course *:         box glunt-point 3. Pr           Exection *:         box glunt-point 3. Pr           Exection *:         000594708                                                                                                    | Qualité * :                                           | Medecin                                                                                                    |
| Count         Index         Security           Tableout         800%         80%         80%         80%         80%         80%         80%         80%         80%         80%         80%         80%         80%         80%         80%         80%         80%         80%         80%         80%         80%         80%         80%         80%         80%         80%         80%         80%         80%         80%         80%         80%         80%         80%         80%         80%         80%         80%         80%         80%         80%         80%         80%         80%         80%         80%         80%         80%         80%         80%         80%         80%         80%         80%         80%         80%         80%         80%         80%         80%         80%         80%         80%         80%         80%         80%         80%         80%         80%         80%         80%         80%         80%         80%         80%         80%         80%         80%         80%         80%         80%         80%         80%         80%         80%         80%         80%         80%         80%         80%         80%                                                                                                    | Fonction * :                                          | Chef                                                                                                    |
| Téléphone *: 8007594766                                                                                                    | Courriel*:                                            | khau@univ-paris13.fr                                                                                                    |
|                                                                                                    | Téléphone * :                                         | 007594706                                                                                                    |
|                                                                                                    |                                                       |                                                                                                    |
|                                                                                                    |                                                       |                                                                                                    |
|                                                                                                    |                                                       |                                                                                                    |
|                                                                                                    |                                                       |                                                                                                    |

# Onglet « Partenariat »

| Accust                                                                                                    | Création                                                                                                    | ı de postes d'AUMG (Assistants Universitaires de Médecine Générale) Vague 5 (2018-2020)<br>Application Ext. de test.<br>⊮ ammere ⊛                                                                                                    |
|----------------------------------------------------------------------------------------------------|----------------------------------------------------------------------------------------------------|----------------------------------------------------------------------------------------------------|
| itification Ident. Participariat                                                                                                    | Projet Struct, solos Proj. création Candidat Engagement Dossier complet Décision                                                                                                    |                                                                                                    |
| rofil : AUMG<br>Iglet à complèter par la structure de                                                                                                    | r soins et par föhlversife                                                                                                    |                                                                                                    |
|                                                                                                    |                                                                                                    |                                                                                                    |
|                                                                                                    | PARTENARIAT UNIVERSITE - STRUC                                                                                                    | TURE DE SOINS                                                                                                    |
| Contexte général de ce partenariat * :                                                                                                    | PARTEMANIAT UNIVERSITE - STRUC<br>La D'Oudere exerce depuis le 201/2017 au sen de la diructure de sons 9 dem journés par semane en colaboration avec la D'Obau. La D'Abau est mait<br>planificer l'offre de soins praneres et la formation médicale intais, afin de fevorier implantation des gleinalestes sur la tentier                                                                                                    | TURE DE SORIS<br>« de tage, et chef de cheque au sem du DUNG de Paris 13. L'installation du Dr Couderc a'effectue dans la contecte de souhait de développement de la structure a fin                                                                                                    |
| Contexte général de ce partenariat * :<br>Argumentaires en faveur du<br>financement ARS * :                                                                                                    | INTERNATION DEVICES TO A SUBJECT AS USED AND A SUBJECT AS USED AND A SUBJECT AS A SUBJECT AS A S | THE DE SOMS If the DE SOMS If the DE SOMS If the DE SOMS If the DE SOMS If the DE SOMS If the DE SOMS If the DE SOM IF THE DE SOM IF THE DE SO     |
| Contexte général de ce partenariat * :<br>Argumentaires en faveur du<br>financement ARS * :<br>Existence préalable d'une coopération<br>formalisée entre l'Université et la<br>structure de sons * :                                                                                                    | INTERNATION INTERNATION TO A STATE OF A STATE OF A STAT | TURE DE SOMSE<br>sis faites, et de l'ad d'adresse sen de DUID de Paris 13, l'astabilito du D' Couders Verflecture dans la contexte de souhait de développenter de la silvature a la<br>marcé la sué de las nombilitais, l'aplique pour opparter le son primaire su son d'an SISE La présence d'un AUD de la territeria servi un télesent d'autoritant pour la<br>la soution et d'anges d'unimation sourcesse. Antibiando a manteria à doncés des parameters par parameter et constrainte des soutes et de vieles avec las<br>la la date de créar une anyotaire liscontoment de la pour formabilité avec funderable. Caucit d'as 60 des d'Intention rease et des adornes)                                                                                                    |
| Contexte général de ce partenariet * :<br>Argumentaries en faveur du<br>financement ARS * :<br>Existence préabilie d'une coopération<br>formalisée entre l'Université et la<br>diructure de soins * :<br>= : : : : : : : : : : : : : : : : : :                                                                                                    | ED CONTROL VENDER VENDER VENDE | SUBJE DE SOMISE<br>no é stage, et de de de derige au sen de DUIIG de Pare 13. L'installation du Di Coudero s'othedure dans la contente de southait de advergement de la structure als<br>no estages de la suid de sou installation, charginger pour grapear le song primar au sen d'ann VSD La présence d'un AUID our la territore sen un démont d'uncurant pour la<br>le adutos d'interges d'advergement. L'advergement estagement au sen d'ann VSD La présence d'un AUID our la territore sen un démont d'uncurant pour la<br>le adutos d'interges d'advergement estagement au sen d'ann VSD La présence d'un AUID our la territore sen un démont d'uncurant pour la<br>le du de di d'advergement de la pour formabile avec traversal (accuat das IND des d'Interlis Interaux et des admes)                                                                                                    |
| Contexte général de ce partenant * :<br>Argumentaires en l'areur du<br>financement ARS * :<br>Estatence préabaile d'une coopération<br>formalisé entre l'Université et la<br>àructure de soins * :<br>• El Gui, précision sur la coopération<br>formalisé entre fulviorarisé et la<br>àructure de soins * :<br>Guottés de travail (en pourcentage                                | INTERNATION DISTRICT AND AND AND AND AND AND AND AND AND AND                                                                                                    | TURE DE SOMS<br>ré Mole, et de de clarge au sen de DUIG de Pars 13. L'installation du D' Couders Self-tour dans la contente de soulait de dévelopment de la shouture als<br>ment et la soul de soul de clarge de clarge par agrande et soul premier au avec roise USE La présence de AURC par la vention sen un élément d'accurate pour la<br>ment et la soul de soul de clarge de clarge par agrande et soul premier au avec roise USE La présence de AURC par la vention sen un élément d'accurate pour la<br>le la de de clarge de clarge de clarge de clarge de clarge de la vention de la vention de la venti |
| Contexte général de ce partenaral * :<br>Argumentares en ravour du<br>financement ARS :<br>Fixitores péakabé d'oue coopération<br>formalise entre rUniversité et la<br>atructure de soins *1:<br>El ocu précision sur la coopération<br>formalise entre rUniversité et la<br>atructure de soins *1:<br>Quotifiés de travail (en pourcentage<br>Pour des activités universitaires | DO FOCATE SERVICE AND AND AND AND AND AND AND AND AND AND                                                                                                    | TURE DE SONISE In 6 storage au sen de DUIIG de Paris 13. L'installation du Di Coudero s'attlectur dans la contente de solutio de strengement de la structure alm installa su de de son installation, s'attiguar pour organisme it son primare au sen d'une VSDE La présence d'une AUIIG du la territoria servi un étément d'unocurate pour la la solution d'indepais d'information sécurities. Antélandon du matterin à donaide des personnes gales programment et constants des actives des actives et la la de de de returne sincurar findedonaut de lagon formaties avec las solutions is la de de de returne sincurar findedonaut de lagon formaties avec las solutions) Pour des activités territories                                                                                                    |

Cet onglet est complété par l'Université et la structure de soins partenaire du projet, vous y avez donc accès en lecture seule.

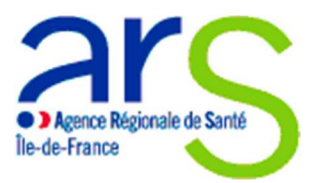

Onglet « Projet universitaire »

| Accel Neurold distances                                                                                                    | : criacion Canadat Teppyment Dousier complet Dictain | Création de postes d'AUMG (Assistar            | nts Universitaires de Médecine Générale) Vague 5 (2018-202<br>Application Ext. de ter<br>References |
|----------------------------------------------------------------------------------------------------|------------------------------------------------------|------------------------------------------------|----------------------------------------------------------------------------------------------------|
| HI : AUMG<br>et à complèter par l'Université                                                                                                  | PRESENTATION DU D                                    | REPARTEMENT UNIVERSITAIRE DE MEDECINE GENERALE |                                                                                                    |
| résentation des effectifs au sein du Département Universitaire de                                                                             | Médecine Générale de l'Université *                  |                                                |                                                                                                    |
| Statut                                                                                                    | Effectif actuel                                      | Postes vacants                                 | (prévisions à 2 ans)                                                                                |
| Professeur                                                                                                    | 1                                                    |                                                |                                                                                                    |
| Professeur associé                                                                                                    |                                                      |                                                |                                                                                                    |
| Maitre de contérences                                                                                                    | 1                                                    |                                                | 1                                                                                                   |
| Maitre de conférences associé                                                                                                    | 3                                                    |                                                |                                                                                                    |
| CCU-MG                                                                                                    | 1                                                    |                                                |                                                                                                    |
| AUMG                                                                                                    | 2                                                    |                                                |                                                                                                    |
| Autre (précisez)                                                                                                    | 1                                                    |                                                |                                                                                                    |
| UCA                                                                                                    |                                                      |                                                |                                                                                                    |
|                                                                                                    |                                                      | ION DES ACTIVITES DE L'AUNG À L'UNIVERSITE     |                                                                                                    |
|                                                                                                    |                                                      |                                                |                                                                                                    |
| ctivités pédagogiques "                                                                                                    | PRESENTATI                                           |                                                |                                                                                                    |
| ctivités pédagogiques *                                                                                                    | PRESENTAT                                            |                                                |                                                                                                    |
| ctivités pédagogiques *<br>iccadrement de théses ?<br>récision sur l'encadrement de thèses -                                                  | PRESENTATI                                           |                                                |                                                                                                    |
| ctivités pédagogiques *<br>ccadrement de théses ?<br>Pédistion sur l'encadrement de théses :<br>cond d'faternes ?                             | Oui<br>Erf<br>fou                                    |                                                |                                                                                                    |
| tivités pédagogiques *<br>codement de fisées ?<br>técelos nu l'encadement de thèses :<br>torad d'hernes ?<br>técelos nu l'elavitad d'hernes : | Dui<br>  2erf<br>  Oui<br>  0ui<br>  0ui             |                                                |                                                                                                    |

Cet onglet est à compléter par l'Université uniquement. Il apparaitra donc en lecture seule afin que vous puissiez consulter les informations transmises par l'Université.

| <u> Onglet « Structure de soins »</u>                                                                                                    | 1                                   |                                    |                                                                                           |
|----------------------------------------------------------------------------------------------------|-------------------------------------|------------------------------------|-------------------------------------------------------------------------------------------|
| ars                                                                                                    |                                     | Création de postes d'AUMG (Assista | ants Universitaires de Médecine Générale) Vague 5 (2018-2020)<br>Application Ext. de test |
| Acuet Neode annue. Cit.<br>Neoderanno Sie Preserve Proje State Proj. ordere Caveter<br>Profil AUMS                                                       | Toggennett Datiler confide Décision |                                    | Si doomoo (                                                                               |
| Onglet à complèter par la structure de soins                                                                                                    | PRESENTATI                          | ON DE LA STRUCTURE DE SOINS        |                                                                                           |
| Statut de l'AUMG dans la structure de soins *                                                                                                    |                                     |                                    |                                                                                           |
| - Si Autre, précision :                                                                                                    |                                     |                                    |                                                                                           |
| Effectifs dans la structure de soins partenaire *                                                                                                    |                                     |                                    |                                                                                           |
| Statut                                                                                                    | Effectif actuel                     | Postes vacants                     | Départs en retraite<br>(prévisions à deux ans)                                            |
| Matres de Stages Universitares                                                                                                    | 1                                   | 1                                  |                                                                                           |
| Médecins libéraux spécialistes en MG                                                                                                    | 2                                   |                                    |                                                                                           |
| Médecins libéraux autres spécialités                                                                                                    | 2                                   |                                    |                                                                                           |
| Médecins salariés spécialistes en MG                                                                                                    |                                     |                                    |                                                                                           |
| Médecins salariés autres spécialités                                                                                                    |                                     |                                    |                                                                                           |
| AUNG                                                                                                    |                                     | 1                                  |                                                                                           |
| CCU-MG                                                                                                    | 1                                   |                                    |                                                                                           |
| Internes                                                                                                    | 2                                   | 1                                  |                                                                                           |
| Externes                                                                                                    |                                     | 2                                  |                                                                                           |
| Autre (precisez)<br>2 IDE, 2 masseur kinésthérapeutes, 1 psychologue, 1 diététicien, 1 pédicure podologue, 4<br>ergothérapeutes, 2 chirurgiens dentistes | 1                                   | 1                                  |                                                                                           |
| Structure partenaire                                                                                                    |                                     |                                    |                                                                                           |
| La structure partenaire est-elle agréée pour l'accueil d'Internes en Médecine Générale en stage<br>ambulatoire ? *                                       | rui -                               |                                    |                                                                                           |
| - Si non, est-il prévu qu'elle le soit ?                                                                                                    |                                     |                                    |                                                                                           |
| - Si prévu, précision (quand, combien ?) :                                                                                                    |                                     |                                    |                                                                                           |
| Est-I prévu que la structure accuelle des externes ?                                                                                                    | Jul                                 |                                    |                                                                                           |

Cet onglet est à compléter par la structure de soins partenaire du projet, vous y avez donc accès en lecture seule.

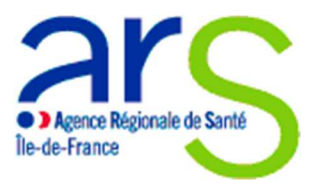

### Onglet « projet création » :

|                                                                                                    | Création de postes d'AUMG (Assistants Universitaires de Médecine Générale) Vague 5 (2018-20:<br>Application Ext. de te                                                                                                    |
|----------------------------------------------------------------------------------------------------|----------------------------------------------------------------------------------------------------|
| atom lane. Promerie Projet Struct uns Projetinikovo Candida (<br>1: AUUIG<br>1: acompilier par FAUUIG | Reproded Gener Gales Excellent                                                                                                    |
|                                                                                                    | PROJET DE CREATION/D'EVOLUTION DE STRUCTURE DE SONIS                                                                                                    |
|                                                                                                    | Par (seek shrubur ? (nom to kasakadon):<br>Far (seek shrubur ? (nom to kasakadon):<br>La groupe shfata (a de kasakadon ya kara en compart de plasieurs prasizieur (sekkain, demirrer ) en sumilairer shfatawa ( par exemple:<br>shfamirre: kadashfaquesien: Nau (seequin Aur do linear comman)                                                                                                    |
| onte d'AUMO a l'ascrétédana le cadre d'une création de atrocture de acesa ? *:                        | Dete privatemente fouverture: 12/202017<br>A qualle disce se alter la preja 7 (consultation des partements, demandes de financement):<br>Les différence setemes de state en ente (excelle excellence demandes de financement):<br>Les différence de financement de state en ente (excelle excellence demandes de financement):<br>Les différence de financement de state en ente (excellence demandes de financement):<br>Les différence de financement de financement de state de mandes de financement):<br>Les différence des de financement de financement de state de state de sta |

Vous devez compléter cet onglet.

Cet onglet nous permet de savoir si vous souhaitez faire les 2 années dans la structure de soins partenaire ou si vous avez pour projet de créer une maison de santé en parallèle.

Merci de compléter l'ensemble des items demandés et de cliquer sur « enregistrer » en bas de page.

**Onglet candidat :** 

Vous devez compléter cet onglet.

| /                                                                                                   |                                                                                                    |
|----------------------------------------------------------------------------------------------------|----------------------------------------------------------------------------------------------------|
|                                                                                                    | Création de postes d'AUMG (Assistants Universitaires de Médecine Générale) Vague 5 (2018-2020)<br>Application Ext. de test.<br>se aurounte @ |
| Sensiticane Sens. Protection Project Struct same Proj. created Calabora Supported Social Decision - |                                                                                                    |
| Onglet & completer par FAUMO                                                                        | r le poste d'assistant universitaire de médecine générale (AUNG)                                                                             |

N'oubliez pas de cliquer sur « enregistrer » en bas de page une fois toutes les informations complétées.

<u>NB</u> : toutes les informations demandées dans cet onglet sont obligatoires.

#### **Onglet engagement**

Sur cet onglet vous devez uniquement cocher la case « J'atteste avoir pris connaissance de l'ensemble des informations mentionnées dans cet appel à candidatures et être disponible pour un

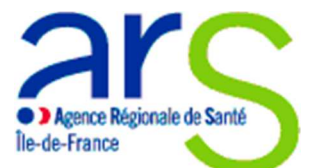

poste d'AUMG à partir du 1er Novembre 2020. Je m'engage à rester sur ce poste d'AUMG pendant 2 ans. »

Vous devez également inscrire la date à laquelle vous remplissez cet onglet, en bas à droite de la page.

Ensuite, cliquer sur le bouton « modifier » en bas de page.

L'Université vous joindra par la suite <u>par mail</u> le document PDF généré par cet onglet que vous devrez signer et lui renvoyer afin qu'elle puisse le joindre à cet appel à candidatures.

#### Onglet « joindre un fichier »

Cet onglet vous est proposé en lecture seule car c'est l'Université qui a la responsabilité de joindre les pièces justificatives obligatoires indispensables à la constitution du dossier, c'est-à-dire :

- CV du candidat pressenti
- Lettre de motivation du candidat pressenti

- Lettre d'engagement co-signée par le Doyen de l'Université et le responsable de la structure de soins (générée par l'onglet « Engagement ») et l'AUMG.

- Toute pièce jugée utile à l'étude du dossier

<u>NB</u> : vous pouvez voir en haut à droite le nombre de fichiers déjà téléchargés par l'Université mais vous ne pouvez pas les consulter.

#### Onglet « dossier complet »

Cet onglet est à compléter par l'Université et vous est donc proposé en lecture seule.

#### NB : l'Université atteste de la complétude du dossier une fois :

-que tous les onglets ont été complétés par les 3 partenaires du projet (Université, AUMG, et structure de soins)

-que toutes les pièces justificatives ont été téléchargées par l'Université

#### Quand l'Université aura complété cet onglet, vous verrez apparaitre 2 croix à gauche des phrases :

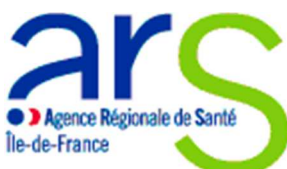

|                                                                                                    | Création de postes d'AUMG (Assistants Universitaires de Médecine Générale) Vague 5 (2018-2020)<br>Application Ext. de test. |
|----------------------------------------------------------------------------------------------------|----------------------------------------------------------------------------------------------------|
| Geentration Geen. Parteurus Prejet Struct zone Prej.criation Candidat Eugspervert Destinit canger Beccesen                                                                                                    |                                                                                                    |
| Profil : AUMG                                                                                                    |                                                                                                    |
| Onglet à complèter par l'Université                                                                                                    |                                                                                                    |
|                                                                                                    | Dossier complet                                                                                                    |
| X j'atteste avoir déposé les 4 pièces justificatives obligatoires , à savoir :<br>- CV du candidat pressenti<br>- Lettre de motivation du candidat pressenti<br>- Attestation du candidat pressenti de non bénéfice à un autre dispositif de soutien à la démographie mé<br>- Lettre d'engagement co-signée par le Ooyen de l'Universit, le responsable de la structure de soins, et<br>X J'atteste que mon dossier de candidature pour un poste d'Assistant Universitaire de Médecine Générale | dicale (CESP, PTMG)<br>l'AUMG (générée par l'onglet « Engagement »).<br>est complet.                                        |

#### 3<sup>ème</sup> étape : impression de la candidature

Vous pouvez enregistrer sous format PDF et/ou imprimer votre candidature en cliquant sur l'icône PDF, dans l'onglet « Nouvelle demande » et le sous-onglet « Identification ».

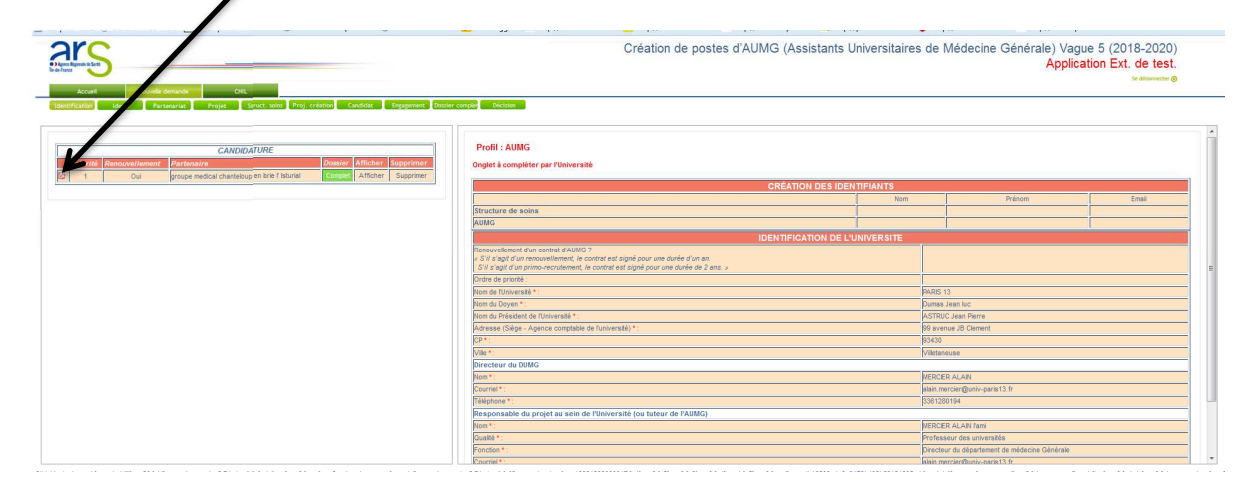

#### 4ème étape : consultation des résultats

Le dernier onglet « Décision » vous permet de consulter la décision de l'ARS sur vos candidatures, une fois la commission passée.

Pour cela, il vous faut, le cas échéant :

-cliquer sur l'onglet « Nouvelle demande »

-cliquer sur l'onglet « Identification »

-cliquer sur la case « Afficher » dans le tableau à gauche

-cliquer sur le sous onglet « Décision ».

|   | Agence Régionale de Santé<br>Île-de-France                                                                                                    |                                                        |
|---|----------------------------------------------------------------------------------------------------|--------------------------------------------------------|
|   | Création de postes d'AUMG (Assistants Universitaires de Médecine Générale) Vague                                                                                                    | e 5 (2018-2020)<br>tion Ext. de test.<br>sedecesecter⊗ |
| - | Autor and an analysis and a California and Antonio Caudide Engineers Counter County Counter County Counter Counter Counte |                                                        |
|   | Decision ARS                                                                                                    |                                                        |
|   | Profil: AUMG                                                                                                    |                                                        |
|   | Motivation *                                                                                                    |                                                        |
|   |                                                                                                    |                                                        |

# Remarques d'ordre général :

Vous pouvez à tout moment pendant la durée de l'appel à candidatures :

-Changer des éléments de votre candidature dans les différents onglets puis cliquer sur « Modifier » à la fin de la page :

-Supprimer votre candidature en cliquant sur « Supprimer » dans le tableau à gauche de l'onglet « Identification ».

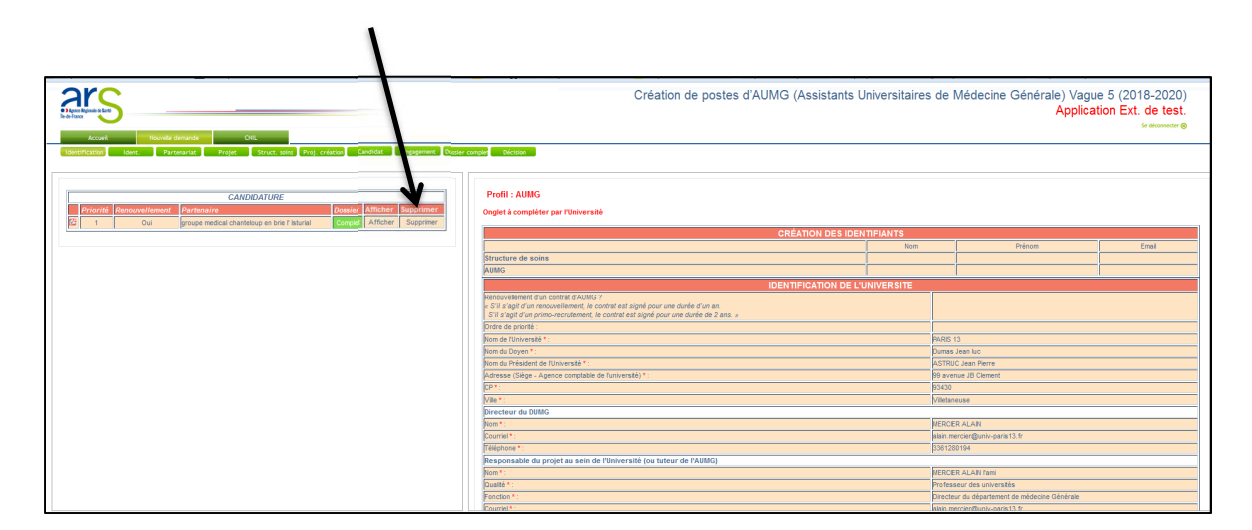

Merci pour votre lecture et votre attention.

Votre contact ARS IDF : ars-idf-dos-mg@ars.sante.fr